# Video Xpos Mondadori **Linee guida**

# **SOMMARIO**

| Architettura applicativo                           | 2 |
|----------------------------------------------------|---|
| Accesso                                            | 2 |
| Descrizione videata principale                     | 2 |
| Pagamento                                          | 2 |
| Esempio procedura completa                         | 3 |
| Vendita                                            | 3 |
| Vendita con registratore collegato e non collegato | 3 |
| Funzioni a supporto della vendita                  | 3 |
| Sospensione scontrino                              | 4 |
| Vendita di prodotti in offerta                     | 4 |
| Card '                                             | 4 |
| Reso                                               | 5 |
| Stampa cedolini da Areté                           | 5 |
| Statistiche reparti                                | 5 |
| Annullamento scontrino da Areté                    | 5 |
| Catalogo                                           | 5 |
| Ricerca articolo su Catalogo                       | 5 |
| Gestione dei prodotti extra catena                 | 6 |
| Fatturazione '                                     | 6 |
| Ricerca cliente su Xpos                            | 6 |
| Inserimento nuovo cliente per fatturazione         | 6 |
| Chiusura fattura                                   | 6 |
| Nota di credito                                    | 6 |
| Emissione fattura da Areté                         | 7 |
| Ristampa fattura da Areté                          | 7 |
| Chiusura giornata                                  | 7 |
| Fondo cassa                                        | 7 |
| Prelievo                                           | 7 |
| Chiusura operatore                                 | 8 |
| Chiusura fiscale                                   | 8 |
| Quadratura casse                                   | 8 |
| Stampa corrispettivi                               | 8 |

# ARCHITETTURA APPLICATIVO:

https://www.youtube.com/embed/iE5jg2MQmTE?rel=0&modestbranding=1&showinfo=0&autoplay=1

- Funzionalità Xpos
  - È su ogni singolo PC
- Funzionalità Areté
  - Accesso con utente e password
  - Sistema server centralizzato

#### <u>ACCESSO:</u>

https://www.youtube.com/embed/Et4F71tryuo?rel=0&modestbranding=1&showinfo=0&autoplay=1

- Modalità di accesso
  - Codice operatore/password = numero cassa

# DESCRIZIONE VIDEATA PRINCIPALE:

https://www.youtube.com/embed/cYozwuol11M?rel=0&modestbranding=1&showinfo=0&autoplay=1

- Uso dell'interfaccia
- Spiegazione della maschera
  - Scontrino virtuale
  - Comunicazioni di Xpos all'operatore
- Le due fasi principali: vendita e pagamento
  - Utilizzo tasto F12

#### <u>PAGAMENTO:</u>

https://www.youtube.com/embed/ZKEyTuO11ps?rel=0&modestbranding=1&showinfo=0&autoplay=1

- Contanti
- Virgola implicita
- Tasto F1
- Comunicazione importo e resto
- POS
- Tasto F2
- Copia scontrino per cliente
- Pagamento misto
  - In parte con Pos e rimanenza in contanti
- Correggi pagamento
  - Se lo scontrino è ancora aperto
  - Utilizzo di Ctrl+F3

# ESEMPIO PROCEDURA COMPLETA:

https://www.youtube.com/embed/f319WiHQ-YA?rel=0&modestbranding=1&showinfo=0&autoplay=1

- Apertura operatore
- Vendita articoli con lettura barcode
- Operatore in pausa
  - Funzioni operatore = Ctrl+F12
  - Pausa = Ctrl + F6
- Chiusura operatore
  - Funzioni operatore = Ctrl + F12
  - Chiusura operatore = F7

# 4 <u>vendita</u>

#### • Vendita con registratore collegato e non collegato:

https://www.youtube.com/embed/1QpkmG1p0Ds?rel=0&modestbranding=1&showinfo=0&autoplay=1

- Se è collegato:
  - Operazioni scritte anche sullo scontrino cartaceo
  - Esempio storno
  - Esempio sconto valore
- Se non è collegato:
  - Digitare il totale direttamente sul registratore
  - Pop-up castelletto IVA
- o Funzioni a supporto della vendita:

https://www.youtube.com/embed/e-yS5xBToi0?rel=0&modestbranding=1&showinfo=0&autoplay=1

- Correggi ultimo
  - Tasto F5
  - Applicabile solo una volta
- Storno articolo
  - Tasto F6
  - Si seleziona la riga da stornare o si passa l'articolo
- Annulla scontrino
  - Ctrl + F1
  - Scontrino non ancora chiuso
- Sconto
- In funzioni operatore = Ctrl + F12
- Applicabile sull'ultima riga dello scontrino

• Sconto percentuale

- F1

• Sconto valore

- F2

- Scontrino di cortesia
  - Ctrl + F2
- Omaggi
- Ctrl + F4

#### o Sospensione scontrino:

https://www.youtube.com/embed/j791i0v5fuU?rel=0&modestbranding=1&showinfo=0&autoplay=1

- Sospendi scontrino
  - F9
- Recupera scontrino
  - F10
  - Registratore NON collegato
    - CANC/CLEAR per elenco scontrini
  - Registratore collegato
    - Lettura barcode

# • Vendita prodotti in offerta:

https://www.youtube.com/embed/cgiFYKccAOs?rel=0&modestbranding=1&showinfo=0&autoplay=1

- Visualizza prezzo:
  - Ctrl + F6
  - Presenza della (O)
  - Anteprima promo

- Payback/Card
  - F2

## o <u>Card:</u>

https://www.youtube.com/embed/gDWm-uGwZ1s?rel=0&modestbranding=1&showinfo=0&autoplay=1

- Tasto F2
- No per consultazione
- Tipo tessera
- Premio card F9
- Correggi ultimo/storno per annullare card

## o <u>Reso:</u>

https://www.youtube.com/embed/rEqiFtwzvVo?rel=0&modestbranding=1&showinfo=0&autoplay=1

- Reso nuovi scontrini
  - F7 (in vendita)
  - In pagamento F7 per stampare il buono
- Reso vecchi scontrini
  - Ctrl + F12 Funzioni operatore
    - F3 Reso vecchi scontrini
  - Stampa buono F7 in pagamento
- Utilizzo buono reso
  - In pagamento F5 per buoni catena

### o Stampa cedolini da Areté

- Menù Stampe
  - Spool on web
  - Reports

#### o Statistiche reparti

https://www.youtube.com/embed/8AtsfrJkHgk?rel=0&modestbranding=1&showinfo=0&autoplay=1

- Menu stampe
  - Stampe
    - Vendite / VENREP
    - Selezionare periodo

# 4 <u>ANNULLAMENTO SCONTRINO DA ARETÉ</u>

 $\underline{https://www.youtube.com/embed/QK6sbBlQ514?rel=0\&modestbranding=1\&showinfo=0\&autoplay=1$ 

- Areté Analysis
  - Elenco scontrini e indicare periodo
  - No annullare scontrini fatturati o di giornate certificate

#### <u>CATALOGO</u>

o <u>Ricerca articolo su catalogo:</u>

https://www.youtube.com/embed/gj93oCbEXms?rel=0&modestbranding=1&showinfo=0&autoplay=1

- Areté Market / Catalogo
  - Titolo nella descrizione
  - Articolo in assortimento
  - Codice a 13 cifre nel tab articolo

#### o Gestione dei prodotti extra catena:

https://www.youtube.com/embed/ne5szm8xqXl?rel=0&modestbranding=1&showinfo=0&autoplay=1

- Areté Market / Catalogo
  - Nuovo articolo
    - Ean
    - Campi obbligatori
    - Fornitore generico
    - XX automatica
- Su Xpos:
  - XX + codice articolo

# FATTURAZIONE

### o <u>Ricerca cliente su Xpos</u>

https://www.youtube.com/embed/rmnLSljBOd8?rel=0&modestbranding=1&showinfo=0&autoplay=1

- F4
  - Clienti già codificati
  - Prima dell'apertura dello scontrino
  - Ricerca per: P.I. / C.F. Ragione sociale
    - Fattura PA: F6

#### o Inserimento nuovo cliente per fatturazione

https://www.youtube.com/embed/h9RRZ89QH3w?rel=0&modestbranding=1&showinfo=0&autoplay=1

- Areté Market / Gestione clienti
  - Nuovo cliente
    - Campi obbligatori
    - Persona fisica o giuridica
- Su Xpos F4 Fatture

### o Chiusura fattura

https://www.youtube.com/embed/ob-17QyCdYw?rel=0&modestbranding=1&showinfo=0&autoplay=1

- Inserimento cliente
  - Chiusura scontrino

#### o Nota di credito

 $\underline{https://www.youtube.com/embed/IP is a UyoK i 0? rel = 0 \& modest branding = 1 \& show info = 0 \& autoplay = 1 \\ \underline{https://www.youtube.com/embed/IP is a UyoK i 0? rel = 0 \& modest branding = 1 \& show info = 0 \& a utoplay = 1 \\ \underline{https://www.youtube.com/embed/IP is a UyoK i 0? rel = 0 \& modest branding = 1 \& show info = 0 \& a utoplay = 1 \\ \underline{https://www.youtube.com/embed/IP is a UyoK i 0? rel = 0 \& modest branding = 1 \& show info = 0 \& a utoplay = 1 \\ \underline{https://www.youtube.com/embed/IP is a UyoK i 0? rel = 0 \& modest branding = 1 \& show info = 0 \& a utoplay = 1 \\ \underline{https://www.youtube.com/embed/IP is a UyoK i 0? rel = 0 \& modest branding = 1 \& show info = 0 \& a utoplay = 1 \\ \underline{https://www.youtube.com/embed/IP is a UyoK i 0? rel = 0 \& modest branding = 1 \& show info = 0 \& a utoplay = 1 \\ \underline{https://www.youtube.com/embed/IP is a UyoK i 0? rel = 0 \& modest branding = 1 \& show info = 0 \& a utoplay = 1 \\ \underline{https://www.youtube.com/embed/IP is a UyoK i 0? rel = 0 \& modest branding = 1 \& show info = 0 \& a utoplay = 1 \\ \underline{https://www.youtube.com/embed/IP is a UyoK i 0? rel = 0 \& modest branding = 1 \& show info = 0 \& a utoplay = 1 \\ \underline{https://www.youtube.com/embed/IP is a UyoK i 0? rel = 0 \& modest branding = 1 \& show info = 0 \& a utoplay = 1 \\ \underline{https://www.youtube.com/embed/IP is a UyoK i 0? rel = 0 \& a utoplay = 1 \\ \underline{https://www.youtube.com/embed/IP is a UyoK i 0? rel = 0 \& a utoplay = 1 \\ \underline{https://www.youtube.com/embed/IP is a UyoK i 0? rel = 0 \& a utoplay = 1 \\ \underline{https://www.youtube.com/embed/IP is a UyoK i 0? rel = 0 \& a utoplay = 1 \\ \underline{https://www.youtube.com/embed/IP is a UyoK i 0? rel = 0 \& a utoplay = 1 \\ \underline{https://www.youtube.com/embed/IP is a UyoK i 0? rel = 0 \& a utoplay = 1 \\ \underline{https://www.youtube.com/embed/IP is a UyoK i 0? rel = 0 \& a utoplay = 1 \\ \underline{https://www.youtube.com/embed/IP is a UyoK i 0? rel = 0 \& a utoplay = 1 \\ \underline{https://www.youtube.com/embed/IP is a utoplay = 1 \\ \underline{https://www.youtube.com/embed/IP is a utoplay = 1 \\ \underline{https://www.youtube.com/embed/IP is a utoplay = 1 \\ \underline{https://wwww.youtub$ 

- F7
- Lettura scontrino

Stampa buono F7

## o Emissione fattura da Areté

https://www.youtube.com/embed/zEWIXkZY\_fs?rel=0&modestbranding=1&showinfo=0&autoplay=1

- Areté Market / Emissione fatture
  - Recupero scontrini fattura
    - Periodo di emissione
    - Spuntare scontrino
    - Scelta cliente
    - Fattura accompagnatoria
  - Spool on web per fattura stampata

# o <u>Ristampa fattura da Areté</u>

https://www.youtube.com/embed/zPbD9nPlttw?rel=0&modestbranding=1&showinfo=0&autoplay=1

- Areté Market / Emissione fatture
  - Fatturazione / Fatture emesse
    - Tasto destro / ristampa

# 4 <u>CHIUSURA GIORNATA</u>

o Fondo cassa

https://www.youtube.com/embed/0ui3cVYJ8CU?rel=0&modestbranding=1&showinfo=0&autoplay=1

- Funzioni operatore = Ctrl + F12
  - Fondo cassa = F5
    - Digitazione tagli
    - F10 Conferma

### o <u>Prelievo</u>

 $\underline{https://www.youtube.com/embed/-RwBwsjZ5t8?rel=0\&modestbranding=1\&showinfo=0\&autoplay=1$ 

- Ctrl + F12
  - Prelievi = F6
    - Subito Forme di pagamento elettronico
    - Poi contanti
    - No buoni elettronici e premi Mondadori
    - F10 Conferma

#### o Chiusura operatore

https://www.youtube.com/embed/vKEnh17hWP0?rel=0&modestbranding=1&showinfo=0&autoplay=1

- Ctrl + F12
  - Chiusura operatore = F7

#### o Chiusura fiscale

https://www.youtube.com/embed/Rf1mnyRCbQU?rel=0&modestbranding=1&showinfo=0&autoplay=1

- Areté Market / Chiusura casse
  - Conferma

#### o Quadratura casse

https://www.youtube.com/embed/57CdoMqg5Fk?rel=0&modestbranding=1&showinfo=0&autoplay=1

- Aretè Analysis / Quadratura casse
  - Giornata da certificare con pallino rosso
  - Sintesi operatori
    - Sintesi giornata / Certifica operatori

#### o Stampa corrispettivi

https://www.youtube.com/embed/Sk30hmnPXdA?rel=0&modestbranding=1&showinfo=0&autoplay=1

- Menu stampe / Stampe
  - Contabilità PDV / Corrispettivi
    - Selezionare mese + Stampa report